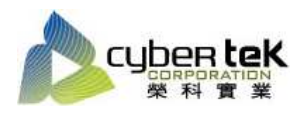

## 碳粉匣型號:HP-49A(Q5949A)、HP-49X(Q5949X) 適用機型:HP LaserJet 1160/1320

| 項目 | 資訊頁列印操作步驟                             |
|----|---------------------------------------|
| 1  | 組態頁列印:                                |
|    | 1、按下「列印」鈕,持續五~十秒,直到注意指示燈亮放開。          |
|    | 2、即可列印出機器組態頁。                         |
|    |                                       |
|    |                                       |
|    | □─▲ 列印按鈕                              |
|    |                                       |
|    |                                       |
|    |                                       |
| 2  | 耗材狀態頁列印:                              |
|    | 1、按下「列印」鈕,持續五~十秒,直到注意指示燈亮放開。          |
|    | 2、即可列印出耗材狀態頁。                         |
|    |                                       |
|    |                                       |
|    |                                       |
|    |                                       |
|    |                                       |
|    |                                       |
|    |                                       |
|    |                                       |
| 3  | 展示頁列印:                                |
|    | 1、按下「列印」鈕。                            |
|    | 2、即可列印出機器 Demo 頁。                     |
|    |                                       |
|    | □□□□□□□□□□□□□□□□□□□□□□□□□□□□□□□□□□□□□ |
|    |                                       |
|    |                                       |
|    |                                       |
|    |                                       |

資料參考來源(相關圖片所有權為原所有權人所有)

- 1、 HP 系列印表機相關使用者手冊及面板介紹。
- 2 · <u>http://www.hp.com.tw</u>